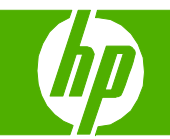

### Security features

| How do I?                      | Steps to perform                                                                                                    |
|--------------------------------|----------------------------------------------------------------------------------------------------|
| Secure the embedded Web server | Assign a password for the embedded Web server to prevent unauthorized users from changing the product settings.                                                                                                    |
|                                | <ol> <li>Open the embedded Web server by typing the product IP<br/>address in a browser address line.</li> </ol>                                                                                                    |
|                                | 2 Click the <b>Settings</b> tab.                                                                                                    |
|                                | 3 On the left side of the window, click the <b>Security</b> menu.                                                                                                    |
|                                | 4 Click the <b>Device Security Settings</b> button.                                                                                                    |
|                                | 5 In the Device Password area, type the password next to New Password, and type it again next to Verify Password.                                                                                                    |
|                                | 6 Click Apply. Make note of the password and store it in a safe place.                                                                                                    |
| Secure Disk Erase              | To protect deleted data on the product hard drive from<br>unauthorized access, use the Secure Disk Erase feature in the<br>HP Web Jetadmin software. This feature can securely erase print<br>jobs from the hard drive.                                                                                                    |
|                                | Secure Disk Erase offers the following levels of disk security:                                                                                                    |
|                                | <ul> <li>Non-Secure Fast Erase. This is a simple file-table erase<br/>function. Access to the file is removed, but actual data is<br/>retained on the disk until it is overwritten by subsequent data-<br/>storage operations. This is the fastest mode. Non-Secure Fast<br/>Erase is the default erase mode.</li> </ul>                          |
|                                | <ul> <li>Secure Fast Erase. Access to the file is removed, and the data<br/>is overwritten with a fixed identical character pattern. This is<br/>slower than Non-Secure Fast Erase, but all data is overwritten.<br/>Secure Fast Erase meets the U.S. Department of Defense<br/>5220-22.M requirements for the clearing of disk media.</li> </ul> |

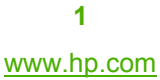

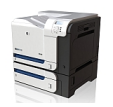

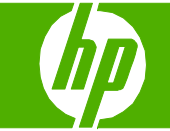

| How do I?                     | Steps to perform                                                                                                    |
|-------------------------------|----------------------------------------------------------------------------------------------------|
| Secure Disk Erase (continued) | <ul> <li>Secure Sanitizing Erase. This level is similar to the Secure<br/>Fast Erase mode. In addition, data is repetitively overwritten by<br/>using an algorithm that prevents any residual data persistence.<br/>This mode will impact performance. Secure Sanitizing Erase<br/>meets the U.S. Department of Defense 5220-22.M<br/>requirements for the sanitization of disk media.</li> </ul> |
| Data affected                 | Data affected (covered) by the Secure Disk Erase feature<br>includes temporary files that are created during the print process,<br>stored jobs, proof and hold jobs, disk-based fonts, disk-based<br>macros (forms), address books, and HP and third-party<br>applications.                                                                                                    |
|                               | <b>NOTE:</b> Stored jobs will be securely overwritten only when they have been deleted through the <b>RETRIEVE JOB</b> menu on the product after the appropriate erase mode has been set.                                                                                                    |
|                               | This feature will not impact data that is stored on flash-based<br>product non-volatile RAM (NVRAM) that is used to store default<br>settings, page counts, and similar data. This feature does not<br>affect data that is stored on a system RAM disk (if one is used).<br>This feature does not impact data that is stored on the flash-<br>based system boot RAM.                              |
|                               | Changing the Secure Disk Erase mode does not overwrite<br>previous data on the disk, nor does it immediately perform a full-<br>disk sanitization. Changing the Secure Disk Erase mode changes<br>how the product cleans up temporary data for jobs after the erase<br>mode has been changed.                                                                                                    |
| Job storage                   | To securely print a private job, use the personal job feature. The job can only be printed when the correct PIN is entered at the control panel.                                                                                                    |

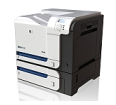

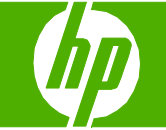

| How do I?                    | Steps to perform                                                                                                    |
|------------------------------|----------------------------------------------------------------------------------------------------|
| Lock the control-panel menus | To prevent unauthorized users from changing the product<br>configuration settings, you can lock the control-panel<br>menus. You can use HP Web Jetadmin to simultaneously<br>lock the control-panel menus on several products. |
|                              | 1 Open the HP Web Jetadmin program.                                                                                                    |
|                              | 2 Open the <b>DEVICE MANAGEMENT</b> folder in the drop-down<br>list in the <b>Navigation</b> panel. Navigate to the <b>DEVICE LISTS</b><br>folder.                                                                             |
|                              | 3 Select the product.                                                                                                    |
|                              | 4 In the <b>Device Tools</b> drop-down list, select <b>Configure</b> .                                                                                                    |
|                              | 5 Select Security from the Configuration Categories list.                                                                                                    |
|                              | 6 Type a <b>Device Password</b> .                                                                                                    |
|                              | 7 In the <b>Control Panel Access</b> section, select <b>Maximum Lock</b> .<br>This prevents unauthorized users from gaining access to<br>configuration settings.                                                               |

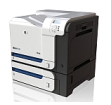

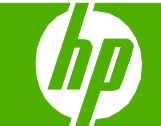

# How do I? Steps to perform Lock the formatter cage The formatter cage, on the back of the product, has a slot that you can use to attach a security cable. Locking the formatter cage prevents someone from removing valuable components from the formatter.

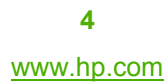

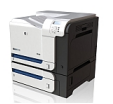